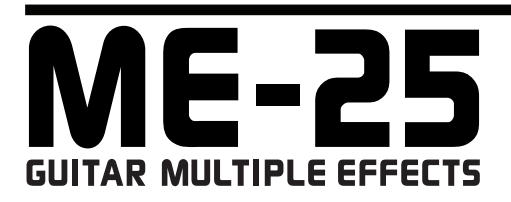

## SERVICE NOTES Issued by RJA

## **Table of Contents**

| Cautionary Notes                     | 2  |
|--------------------------------------|----|
| Specifications                       | 3  |
| Location of Controls                 | 5  |
| Exploded View                        | 6  |
| Exploded View Parts List             | 7  |
| Important Notes When Replacing Parts | 8  |
| Parts List                           | 9  |
| Verifying the Version Number         | 11 |

| Data Backup and Restore Operations    | 11 |
|---------------------------------------|----|
| Performing a Factory Reset            | 11 |
| Updating the System                   | 12 |
| Test Mode                             | 13 |
| Block Diagram                         | 18 |
| Circuit Board (Main Board)            | 20 |
| Circuit Diagram (Main Board: Analog)  | 22 |
| Circuit Diagram (Main Board: Digital) | 24 |
|                                       |    |

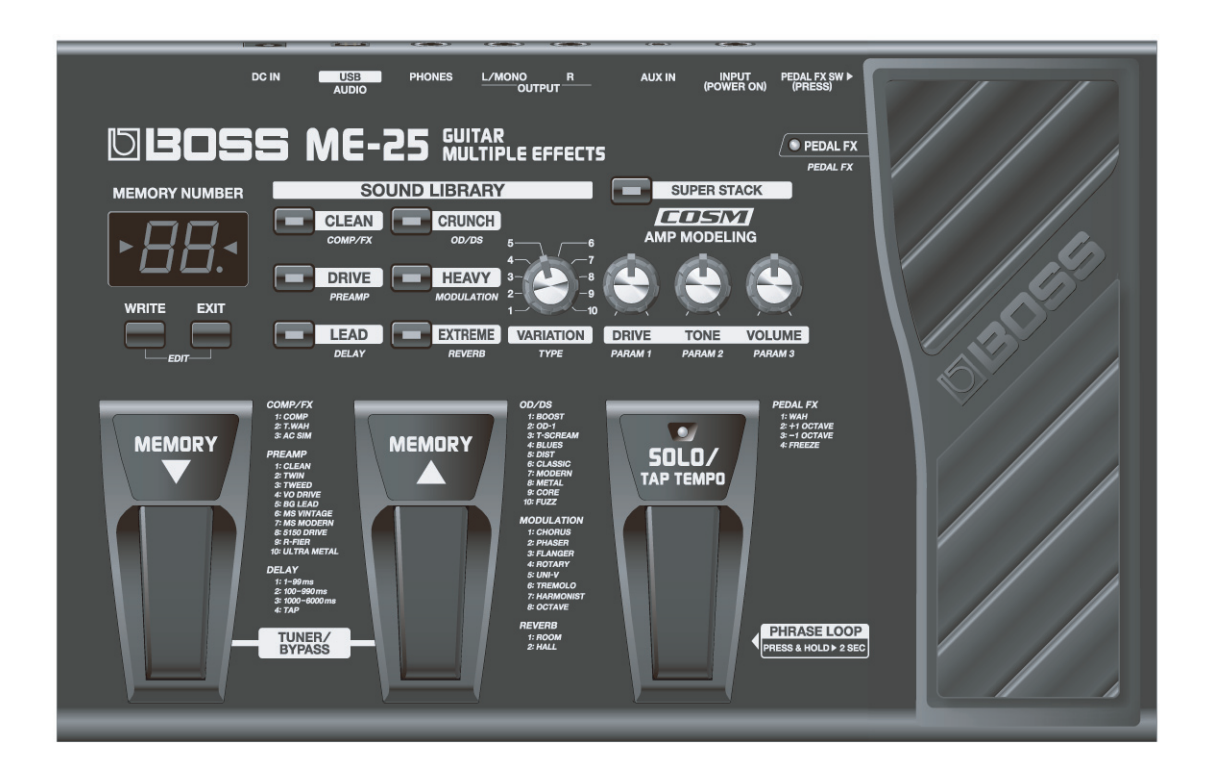

## Copyright © 2010 Roland Corporation

All rights reserved. No part of this publication may be reproduced in any form without the written permission of Roland Corporation.

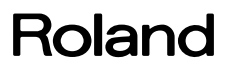

Before beginning the procedure, please read through this document. The matters described may differ according to the model.

## **No Power Switch**

The power to the ME-25 comes on when a plug is connected to the **INPUT** jack. Before making the connection, be sure to lower the volume level on the equipment you're connecting it to (amp, speaker, or the like).

## Back Up User Data!

User data may be lost during the course of the procedure. Refer to "**Data Backup and Restore Operations**" (p. 11) in the Service Notes and save the data. After completing the procedure, restore the backed-up data to the product.

## **Parts List**

A component whose part code is \*\*\*\*\*\*\* will not be supplied as a service part because one of the following reasons applies.

- Because it is supplied as an assembled part (under a different part code).
- Because a number of circuit boards are grouped together and supplied as a single circuit board (under a different part code).
- Because supply is prohibited due to copyright restrictions.
- Because reissuance is restricted.
- Because the part is made to order (at current market price).
- Because it is carried in electronic data on the Roland web site.Because it is a package or an accessory irrelevant to the function maintenance of the main body.
- Because it can be replaced with an article on the market. (battery or etc.)

## **Circuit Diagram**

In the circuit diagram, "NIU" is an abbreviation for "Not in Use," and "UnPop" is an abbreviation for "Unpopulated." They both mean non-mounted components. The circuit board and circuit board diagram show silk-screened indications, but no components are mounted.

## **Expression-pedal Calibration**

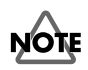

Expression-pedal calibration in the User Mode (Owner's Manual p. 12) must not be executed on a user's ME-25 in your care. When executing this, be sure either to carry out the procedure described below, or to carry out execution in the Test Mode. Executing this in the User Mode overwrites the calibration record.

The ME-25 records the expression-pedal calibration history. Executing this in the User Mode overwrites the calibration value left by the user. If the pedal operates in an unexpected way, examining the calibration history may allow determination of a problem in the factory-default calibration or in calibration performed by the user.

- **1.** Adjust all knobs to their minimum settings.
- **2.** Hold down [WRITE], [CLEAN], and [EXTREME] and insert the plug into the **INPUT** jack.
- **3.** When appears on the 7-segment LED display, press [EXIT] five times. The message **EP** appears on the 7-segment LED display.
- 4. Press [WRITE].

The message **Pd** appears on the 7-segment LED display for about two seconds, after which **UP** appears and dots is displayed.

- Left dot: This indicates that calibration was executed when the unit was shipped from the factory.
- Right dot: This indicates that calibration has been executed by the user one or more times.
- \* This history cannot be reset.

Continue with execution of expression-pedal calibration. Follow the procedure shown below. To quit before completion, detach the plug from the **INPUT** jack to switch off the power.

- While UP is shown on the 7-segment LED display, depress the heel side of the expression pedal all the way and press [WRITE]. The position information for the expression pedal is recorded, and then dn is displayed.
- **6.** Depress the toe side of the expression pedal all the way and press [WRITE].

The position information for the expression pedal is recorded, and then **5** is displayed.

- \* This **5** is the sensitivity of the expression-pedal switch. It is set to **5** by default.
- **7.** Depress the toe side of the expression pedal more forcefully and verify that the **PEDAL FX** LED lights up.
- **8.** Again depress the toe side of the expression pedal forcefully and verify that the **PEDAL FX** LED goes dark.
- **9.** Press [EXIT] and detach the plug from the **INPUT** jack. The power is switched off.

## **Factory Reset**

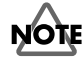

A Factory Reset in the User Mode (Owner's Manual p. 12) must not be executed on a user's ME-25 in your care. When executing this, be sure to follow the procedure in **Performing a Factory Reset** (p. 11).

The ME-25 records the factory-reset history. Executing a Factory Reset in the User Mode overwrites the calibration value left by the user. If the pedal operates in an unexpected way, examining the calibration history may allow determination of a problem in the factory-default calibration or in calibration performed by the user.

## Important Notes on Entering the Test Mode for Service

To enter the Test Mode for service, hold down [WRITE] and [EXTREME] and insert a plug into the **INPUT** jack.

Holding down [WRITE] and [CRUNCH] by mistake and inserting the plug enters the Test Mode for factory-default inspection. In many cases, execution proceeds unchanged for some time without this being noticed, but using the Test Mode for factory-default inspection is impossible without special tools.

## **Specifications**

#### **ME-25: Guitar Multiple Effects**

#### **AD Conversion**

24-bit + AF method

\* AF method (Adaptive Focus method) This is a proprietary method from Roland & BOSS that vastly improves the signal-to-noise (S/N) ratio of the A/D and D/A converters.

### **DA Conversion**

24-bit

#### **Sampling Frequency**

44.1 kHz

#### Memory

60

#### Sound Library

60

### Category of the Sound Library

CLEAN CRUNCH DRIVE HEAVY LEAD EXTREME

## Effect Type

COMP/FX COMP T.WAH AC SIM OD/DS BOOST OD-1 T-SCREAM BLUES DIST CLASSIC MODERN METAL CORE FUZZ PREAMP CLEAN TWIN TWEED VO DRIVE BGLEAD MS VINTAGE MS MODERN 5150 DRIVE **R-FIER** ULTRA METAL

MODULATION CHORUS PHASER FLANGER ROTARY UNI-V TREMOLO HARMONIST OCTAVE DELAY 1-99ms 100-990ms 1000-6000ms TAP REVERB ROOM HALL PEDAL FX WAH +1 OCTAVE -1 OCTAVE FREEZE NS

### Connectors

INPUT jack (1/4 inch phone type) OUTPUT jacks L/MONO, R (1/4 inch phone type) PHONES jack (Stereo 1/4 inch phone type) AUX IN jack (Stereo Mini type) USB connector DC IN jack (DC9V)

### **Nominal Input Level**

INPUT: -10 dBu AUX IN: -18 dBu

#### Input Impedance

 INPUT:
 1MΩ

 AUX IN:
 22kΩ

### **Nominal Output Level**

-10 dBu

### **Output Impedance**

2kΩ

#### Display

7 segments, 2 digits LED

### Power Supply

DC 9 V Dry Batteries (R6/LR6(AA) type) x 6 or AC Adaptor (BOSS PSA series: sold separately)

## **Current Draw**

150 mA

\* Expected battery life under continuous use:
 Alkaline: 9 hours
 Carbon: 3 hours
 (These figures will vary depending on the actual conditions of use.)

## Dimensions

300 (W) x 191 (D) x 72 (H) mm 11-13/16 (W) x 7-9/16 (D) x 2-7/8 (H) inches

## Maximum height

300 (W) x 191 (D) x 93 (H) mm 11-13/16 (W) x 7-9/16 (D) x 3-11/16 (H) inches

## Weight

1.9 kg / 4 lbs 4 oz (including batteries)

## Accessories

Owner's Manual (#5100011936) ME-25 DVD-ROM (#\*\*\*\*\*\*) Sound Library/Memory List (Leaflet) (#\*\*\*\*\*\*\*) Sound Library Sticker (#\*\*\*\*\*\*\*) Dry Batteries (Alkaline: LR6 (AA) type) x 6 (#\*\*\*\*\*\*\*) Roland Service (Information Sheet) (#\*\*\*\*\*\*\*)

## Options

AC Adaptor: BOSS PSA series

- \* 0 dBu = 0.775 Vrms
- \* Printed matters will not be supplied after the end of the production. Then, download the electronic file from the Roland web site.
- \* In the interest of product improvement, the specifications and/or appearance of this unit are subject to change without prior notice.

## **Location of Controls**

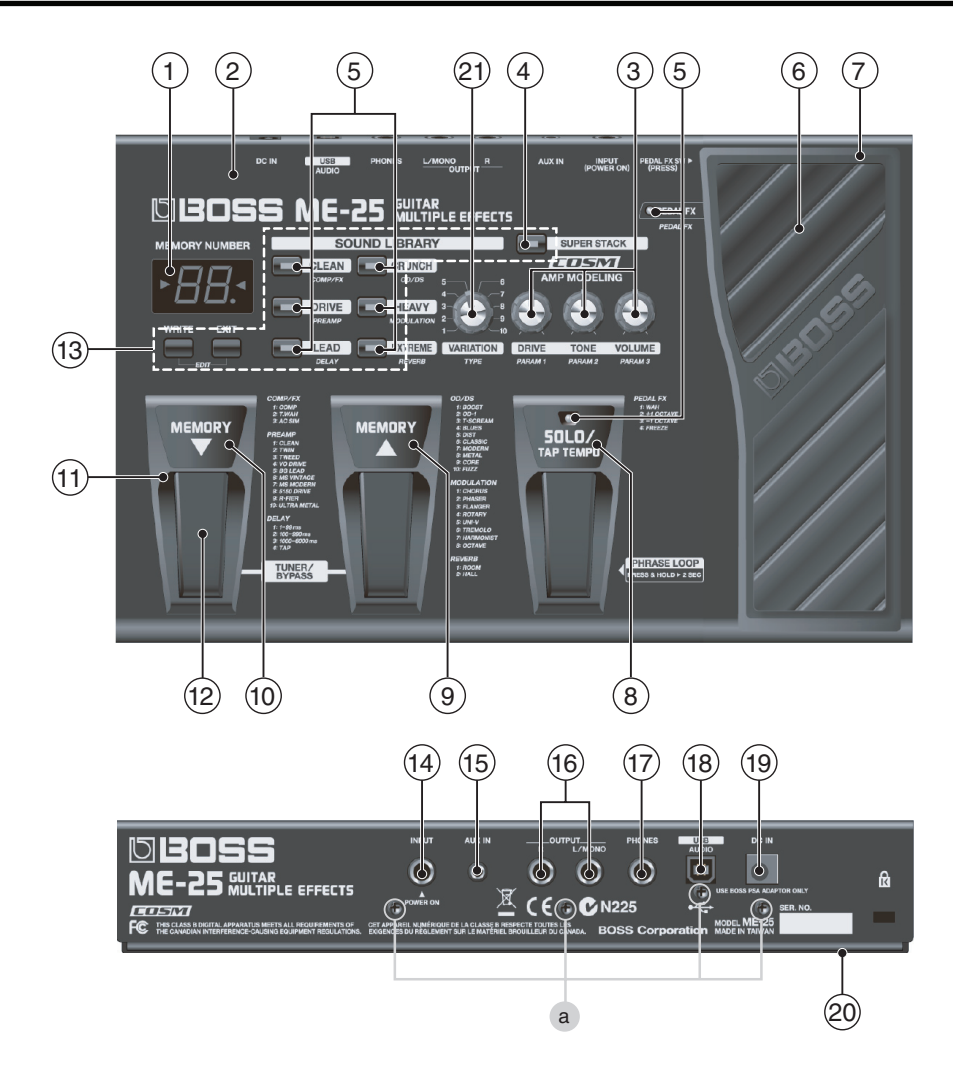

| No. | Part Code     | Part Name                   | Description                | Q'ty |               |
|-----|---------------|-----------------------------|----------------------------|------|---------------|
| 1   | until B**1349 |                             |                            |      |               |
|     | 5100012842    | 7 SEG COVER PRINT           |                            | 1    |               |
|     | 5100001581    | LED                         | A-552SR-A B/W (F5029412R0) | 1    | 7-segment LED |
|     | 05015956      | LED                         | L-7104SRT (F5229820R0)     | 2    | lamp type     |
| 1   | from B**1350  |                             |                            |      |               |
|     | 5100002398    | 7 SEG COVER                 | (G2567172R0)               | 1    |               |
|     | 5100001581    | LED                         | A-552SR-A B/W (F5029412R0) | 1    | 7-segment LED |
|     | 5100006346    | LED                         | KP-1608SURC                | 2    | tip type      |
| 2   | 5100011390    | TOP COVER                   |                            | 1    |               |
| 3   | 03344934      | R-KNOB                      | (G2477122/75D522N0R0)      | 3    |               |
|     | 5100001448    | POTENTIOMETER (F3279802R0)  | RD901F-40-125F-B50K-00D    | 3    |               |
| 4   | 04788078      | LED                         | KP-1608PBC-A               | 1    |               |
| 5   | 5100006346    | LED                         | KP-1608SURC                | 6    |               |
| 6   | 5100011395    | PEDAL PLATE                 |                            | 1    |               |
| 7   | 5100011392    | VR PEDAL                    |                            | 1    |               |
| 8   | 5100011403    | PEDAL LABEL                 | SOLO                       | 1    |               |
| 9   | 5100011402    | PEDAL LABEL                 | MEMORY UP                  | 1    |               |
| 10  | 5100011401    | PEDAL LABEL                 | MEMORY DOWN                | 1    |               |
| 11  | 5100002400    | SW PEDAL ESCUTCHEON         | (G2497024R0)               | 3    |               |
| 12  | 5100001928    | SW PEDAL                    | (G2187916R0)               | 3    |               |
|     | 03344723      | TACT SWITCH                 | SKQKAKD010                 | 3    |               |
| 13  | 5100011393    | KEY UNIT                    |                            | 1    |               |
|     | 01780101      | TACT SWITCH                 | SKQKABD010                 | 9    |               |
| 14  | 03568167      | 6.5MM JACK                  | HTJ-064-11D                | 1    |               |
| 15  | 03012689      | 3.5MM JACK                  | HTJ-035-23DBS              | 1    |               |
| 16  | 5100003941    | 6.5MM JACK                  | HTJ-064-11I (F3449118R0)   | 2    |               |
| 17  | 04909467      | 6.5MM JACK(PHONES)          | HTJ-064-05A                | 1    |               |
| 18  | 02781101      | USB CONNECTOR B TYPE FEMALE | YKF45-0020N                | 1    |               |
| 19  | 04908701      | ADAPTOR JACK                | KM02018ABM1P               | 1    |               |
| 20  | 5100011391    | BOTTOM COVER                |                            | 1    |               |
| 21  | 03344934      | R-KNOB                      | (G2477122/75D522N0R0)      | 1    |               |
|     | 5100001452    | POTENTIOMETER (F3229205R0)  | RD901F-40-125F-B50K-0BD    | 1    |               |
| а   | 40342956      | SCREW M3X6                  | PAN MACHINE W/SW+PW(S) BZC | 4    |               |

## **Exploded** View

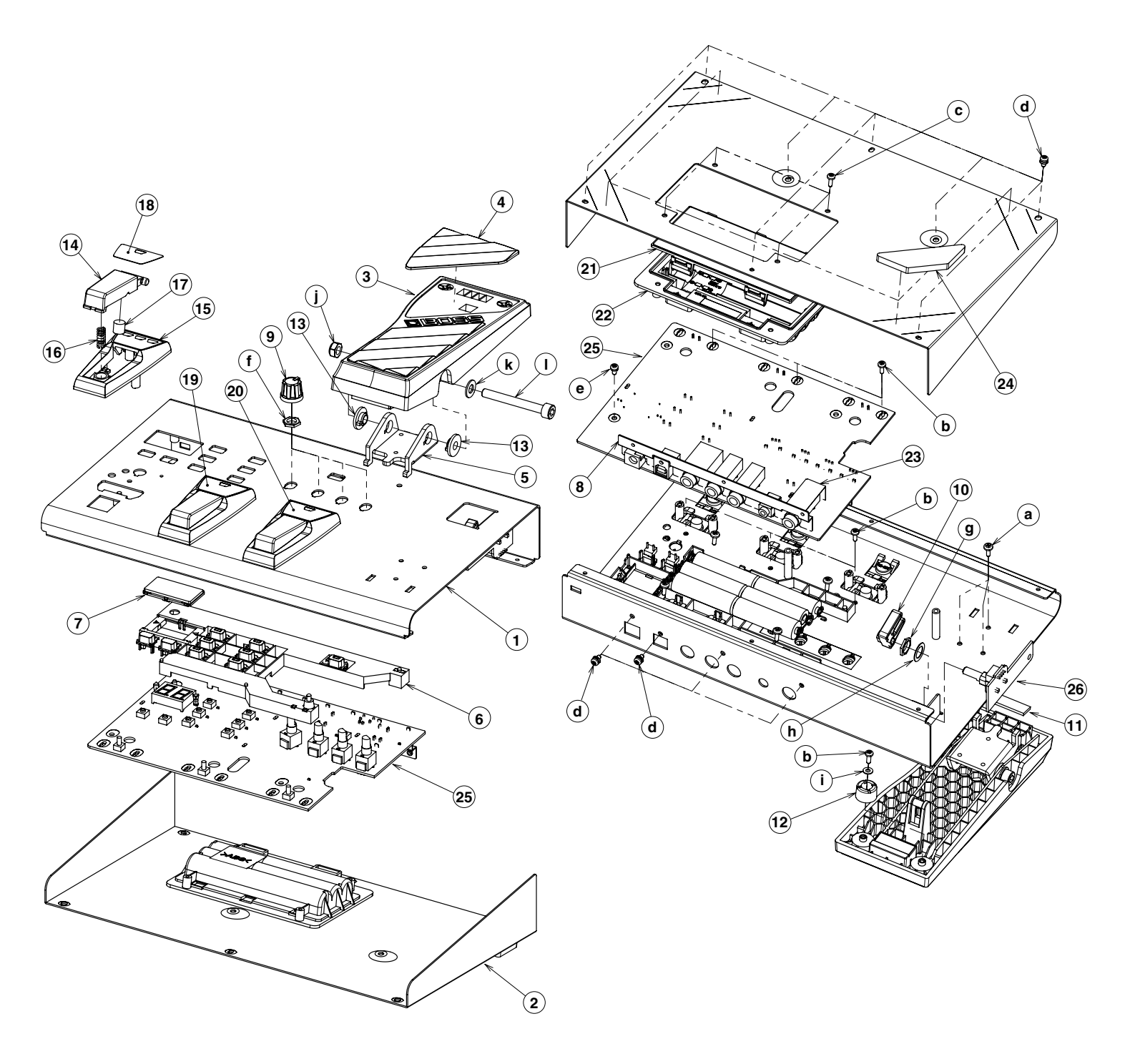

## Exploded View Parts List

| No. | Part Code      | Part Name                   | Description                  | Q'ty |
|-----|----------------|-----------------------------|------------------------------|------|
| 1   | 5100011390     | TOP COVER                   |                              | 1    |
| 2   | 5100011391     | BOTTOM COVER                |                              | 1    |
| 3   | 5100011392     | VR PEDAL                    |                              | 1    |
| 4   | 5100011395     | PEDAL PLATE                 |                              | 1    |
| 5   | 5100011394     | PEDAL HOLDER                |                              | 1    |
| 6   | 5100011393     | KEY UNIT                    |                              | 1    |
| 7   | 5100012842     | 7 SEG COVER PRINT           | until B**1349                | 1    |
|     | 5100002398     | 7 SEG COVER                 | from B**1350                 | 1    |
| 8   | 5100011396     | JACK HOLDER                 |                              | 1    |
| 9   | 03344934       | R-KNOB                      | (G2477122/75D522N0R0)        | 4    |
| 10  | 03561356       | SHAFT STAY                  | STAY                         | 1    |
| 11  | 04560601       | CUSHION                     | R (G2357111)                 | 1    |
| 12  | 5100012831     | REAR CUSHION                |                              | 2    |
| 13  | 04560634       | BOLT HOLDER                 | (G2147874)                   | 2    |
| 14  | 5100001928     | SW PEDAL                    | (G2187916R0)                 | 3    |
| 15  | 5100002400     | SW PEDAL ESCUTCHEON         | (G2497024R0)                 | 3    |
| 16  | 04560712       | SUPPORT SPRING              | (G2177103R0)                 | 3    |
| 17  | 5100011841     | SW PEDAL FOOT               | H=7.2 (G2357140R0)           | 3    |
| 18  | 5100011401     | PEDAL LABEL                 | MEMORY DOWN                  | 1    |
| 19  | 5100011402     | PEDAL LABEL                 | MEMORY UP                    | 1    |
| 20  | 5100011403     | PEDAL LABEL                 | SOLO                         | 1    |
| 21  | 04560878       | BATTERY COVER               | RTC #G2027602R0              | 1    |
| 22  | 73455190       | BATTERY CASE SET            |                              | 1    |
| 23  | 04783901       | JACK COVER                  | (G2257203R0)                 | 1    |
| 24  | 03344923       | FOOT H=5 (G2357120)         |                              | 4    |
|     | 5100009941     | MAIN SHEET ASSY             |                              |      |
|     | * This unit in | cludes the following parts. |                              |      |
| 25  | *****          | MAIN BOARD ASSY             |                              | 1    |
| 26  | ******         | EXP BOARD ASSY              |                              | 1    |
| а   | 40019123       | SCREW 3X8                   | BINDING TAPTITE S BZC        | 3    |
| b   | 40011278       | SCREW 3X8                   | BINDING TAPTITE P FE ZC      | 8    |
| с   | 40011312       | SCREW 3X8                   | RINDING TAPTITE P FE BZC     | 4    |
| d   | 40342956       | SCREW M3X6                  | 001303 ACHINE W/SW+PW(S) BZC | 12   |
| e   | 40013056       | SCREW M3X6                  | PAN MACHINE W/SW+PW(S) ZC    | 1    |
| f   | 40128923       | HEX NUT M7                  |                              | 4    |
| g   | 5100003918     | JACK NUT M9X12X2            | NI RTC(H5039510R0)           | 1    |
| ĥ   | 5100003926     | PLAIN WASHER 9X13.5X0.5T    | NI(H5039158R0)               | 1    |
| i   | 40127023       | WASHER M3X8X0.5             | FEBC                         | 2    |
| j   | 04560590       | U-NUT M6                    | BZC                          | 1    |
| k   | 04560589       | WASHER                      | M6 T1 (H5039122)             | 1    |
| 1   | 5100012929     | HEX BOLT M6X50              | HALF THREAD BZC              | 1    |

## Important Notes When Replacing Parts

The specifications of each of the parts described below have changed as of production number **B\*\*1350**. Pre-modification parts must not be used in combination with modified parts.

- Main Board Assy (#\*\*\*\*\*\*\*)
- Key Unit (#5100011393)
- 7 Seg Cover (old: #5100012842 -> new: #5100002398)

## **Replacement of the Main Board Assy**

The Main Board Assy is included in the Main Sheet Assy (#5100009941). The part code before and after modification is unchanged. To distinguish new and old items, check the revision number on the circuit board, or refer to the photos below.

Note that only the modified Main Board Assy is supplied for service use. Accordingly, when replacing a pre-modification Main Board Assy, also replace the Key Unit and 7 Seg Cover with the modified items at the same time.

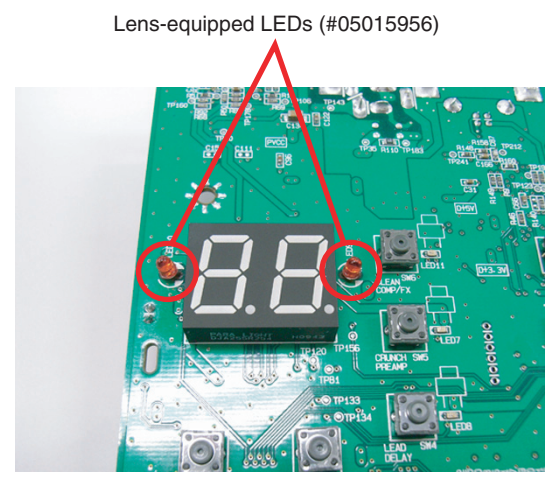

Pre-modification Main Board Assy

Chip-type LEDs (#5100006346)

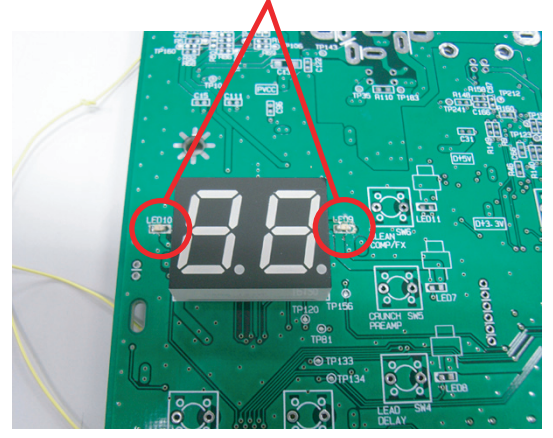

Modified Main Board Assy

## **Replacement of the Key Unit**

For the Key Unit as well, the part code before and after modification is unchanged (#5100011393). To distinguish the new and old items, refer to the following figures.

Note that only the modified Key Unit is supplied for service use. Accordingly, when replacing a pre-modification key unit, also replace the Main Board Assy and 7 Seg Cover with the modified items at the same time.

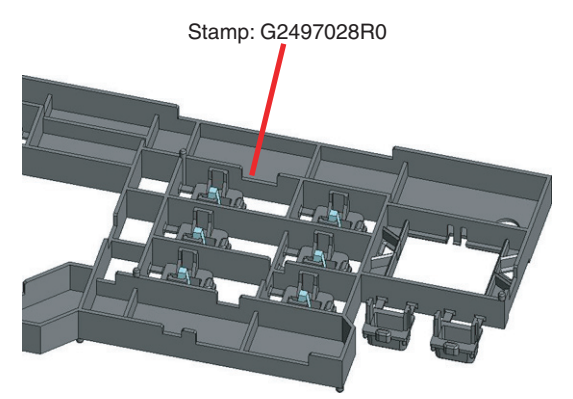

Pre-modification Key Unit

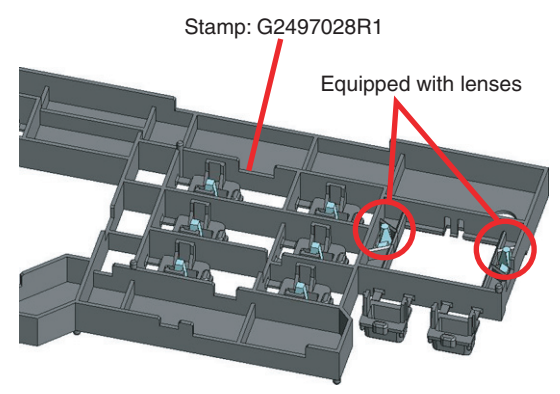

Modified key unit

## **Replacement of the 7 Seg Cover**

The part code for the 7 Seg Cover before and after modification is unchanged. To distinguish the new and old items, refer to the following photos. Note that both the pre-modification and 7 Seg Cover and the modified 7 Seg Cover are supplied for service use.

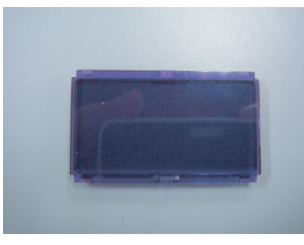

Pre-modification 7 Seg Cover

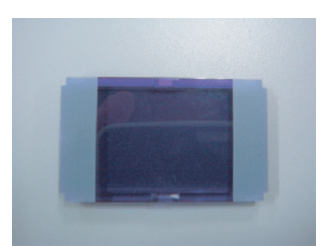

Modified 7 Seg Cover

## **Parts List**

| Safety Precautions:<br>The parts marked ▲ have<br>safety-related characteristics. Use<br>only listed parts for replacement. | Due to one or more of the following reasons,<br>parts with parts code ******* cannot be supplied as service parts.<br>• Part supplied only as a component in a complete assembly<br>• Copyright does not permit the part to be supplied<br>• Part is sold commercially |  |
|----------------------------------------------------------------------------------------------------|----------------------------------------------------------------------------------------------------|--|
| Note: The parts marked # are new. (initial                                                                                  | parts) The description "Q'ty" means a necessary number of the parts per one product.                                                                                                    |  |

#### CASING

|   | •             |                          |                             |                            |                           |   |
|---|---------------|--------------------------|-----------------------------|----------------------------|---------------------------|---|
| _ | #             | 5100011390               | TOP COVER                   |                            |                           | 1 |
|   | #             | 5100011391               | BOTTOM COVER                |                            |                           | 1 |
|   |               | 04560878                 | BATTERY COVER               | RTC #G2027602R0            |                           | 1 |
|   |               |                          |                             |                            |                           |   |
|   | 01140010      |                          |                             |                            |                           |   |
| _ | CHASSIS       | 005(105(                 |                             | CTAN/                      |                           | 1 |
|   |               | 03561356                 | SHAFI SIAY                  | SIAY                       |                           | 1 |
|   | ш             | 73455190                 | DATTERT CASE SET            |                            |                           | 1 |
|   | #             | 5100011394               | PEDAL HOLDEK                |                            |                           | 1 |
|   | #             | 5100011395               | PEDAL PLATE                 |                            |                           | 1 |
|   | #             | 5100011396               | JACK HOLDER                 |                            |                           | 1 |
|   |               |                          |                             |                            |                           |   |
|   | KNOB, BUTTON  |                          |                             |                            |                           |   |
|   |               | 03344934                 | R-KNOB                      | (G2477122/75D522N0R0)      |                           | 4 |
|   |               |                          |                             |                            |                           |   |
|   | SWITCH        |                          |                             |                            |                           |   |
| _ | SWITCH        | 01780101                 | TACT SWITCH                 | SKOKABD010                 |                           | 0 |
|   |               | 01760101                 |                             | SKQKABD010<br>SKOKAKD010   |                           | 2 |
|   |               | 03344723                 | IACI SWIICH                 | SKQKAKD010                 |                           | 5 |
|   |               |                          |                             |                            |                           |   |
|   | JACK, EXT TER | MINAL                    |                             |                            |                           |   |
| _ |               | 02781101                 | USB CONNECTOR B TYPE FEMALE | YKF45-0020N                |                           | 1 |
|   |               | 03012689                 | 3.5MM JACK                  | HTJ-035-23DBS              |                           | 1 |
|   |               | 03568167                 | 6.5MM JACK                  | HTJ-064-11D                |                           | 1 |
|   |               | 04909467                 | 6.5MM JACK(PHONES)          | HTJ-064-05A                |                           | 1 |
|   | #             | 5100003941               | 6.5MM JACK                  | HTJ-064-11I (F3449118R0)   |                           | 2 |
|   |               | 04908701                 | ADAPTOR JACK                | KM02018ABM1P               |                           | 1 |
|   |               |                          |                             |                            |                           |   |
|   | DWD ACCV      |                          |                             |                            |                           |   |
| _ | PWD A551      | E10000041                | MAINI CHEET ACCV            |                            |                           | 1 |
|   | #             | * This unit in           | MAIN SHEET ASST             |                            |                           | 1 |
|   | #             | 1 mis umii imi<br>****** |                             |                            |                           | 1 |
|   | #             | *****                    | EVD BOARD ASSI              |                            |                           | 1 |
|   | #             |                          | EXI DOARD ASSI              |                            |                           | 1 |
|   |               |                          |                             |                            |                           |   |
|   | DIODE         |                          |                             |                            |                           |   |
|   |               | 04788078                 | LED                         | KP-1608PBC-A               |                           | 1 |
|   |               | 5100006346               | LED                         | KP-1608SURC                |                           | 6 |
|   | #             | 5100001581               | LED                         | A-552SR-A B/W (F5029412R0) | 7-segment LED             | 1 |
|   |               | 05015956                 | LED                         | L-7104SRT (F5229820R0)     | lamp type (until B**1349) | 2 |
|   |               | 5100006346               | LED                         | KP-1608SURC                | tip type (from B**1350)   | 2 |
|   |               |                          |                             |                            |                           |   |
|   | DOTENTIONET   | . D                      |                             |                            |                           |   |
| _ | POTENTIOMETE  | .H                       |                             | DV11V1140AEC 10VV1         | From De                   | 1 |
|   |               | 01016167                 | IIWI/WIKUIAKY PUIENIIUMEIEK | KKIIKII4UAFG IUKAI         | on Exp Board              | 1 |
|   |               | 5100001448               | POTENTIOMETER (F32/9802KU)  | KD901F-40-125F-B50K-00D    |                           | 3 |
|   |               | 5100001452               | FOTEINTIONETEK (F3229203KU) | KD901F-40-123F-D30K-0DD    |                           | 1 |
|   |               |                          |                             |                            |                           |   |
|   | WIRING, CABLE |                          |                             |                            |                           |   |
| - | #             | 5100011956               | WIRING 3P                   |                            |                           | 1 |
|   |               |                          |                             |                            |                           |   |

9

#### SCREWS

|          | 40013056   | SCREW M3X6               | PAN MACHINE W/SW+PW(S) ZC  |                 | 1  |
|----------|------------|--------------------------|----------------------------|-----------------|----|
|          | 40342956   | SCREW M3X6               | PAN MACHINE W/SW+PW(S) BZC |                 | 12 |
|          | 40011278   | SCREW 3X8                | BINDING TAPTITE P FE ZC    |                 | 8  |
|          | 40011312   | SCREW 3X8                | BINDING TAPTITE P FE BZC   |                 | 4  |
|          | 40019123   | SCREW 3X8                | BINDING TAPTITE S BZC      |                 | 3  |
| #        | 5100012929 | HEX BOLT M6X50           | HALF THREAD BZC            |                 | 1  |
|          | 40128923   | HEX NUT M7               |                            |                 | 4  |
|          | 04560590   | U-NUT M6                 | BZC                        |                 | 1  |
|          | 5100003918 | JACK NUT M9X12X2         | NI RTC(H5039510R0)         |                 | 1  |
|          | 04560589   | WASHER                   | M6 T1 (H5039122)           |                 | 1  |
|          | 40127023   | WASHER M3X8X0.5          | FEBC                       |                 | 2  |
|          | 5100003926 | PLAIN WASHER 9X13.5X0.5T | NI(H5039158R0)             |                 | 1  |
| #        | 5100011839 | SPRING WASHER M6         | 6.4X11.7X1.5T BZC          |                 | 1  |
|          |            |                          |                            |                 |    |
|          |            |                          |                            |                 |    |
| MISCELLA | 04792001   | LACK COVER               | (C0057002B0)               |                 | 1  |
|          | 04/83901   | JACK COVER               | (G2257203K0)               |                 | 1  |
|          | 03344923   | FOOT H=5 (G2357120)      | B (CO257111)               |                 | 4  |
|          | 04560601   | CUSHION<br>POLT LIOLDER  | R (G235/111)               |                 | 1  |
|          | 04560634   | BOLT HOLDER              | (G214/8/4)                 |                 | 1  |
|          | 04560712   | SUPPORTSPRING            | (G217/103K0)               |                 | 3  |
| #        | 5100001928 | SW PEDAL                 | (G2187916R0)               |                 | 3  |
|          | 5100002400 | SW PEDAL ESCUTCHEON      | (G2497024R0)               |                 | 3  |
| #        | 5100011392 | VR PEDAL                 |                            |                 | 1  |
| #        | 5100011393 | KEY UNII                 |                            |                 | 1  |
| #        | 5100011401 | PEDAL LABEL              | MEMORY DOWN                |                 | 1  |
| #        | 5100011402 | PEDAL LABEL              | MEMORY UP                  |                 | 1  |
| #        | 5100011403 | PEDAL LABEL              | SOLO                       |                 | 1  |
| #        | 5100011841 | SW PEDAL FOOT            | H=7.2 (G2357140R0)         |                 | 3  |
| #        | 5100012831 | REAR CUSHION             |                            |                 | 2  |
| #        | 5100012842 | 7 SEG COVER PRINT        | (                          | (until B**1349) | 1  |
|          | 5100002398 | 7 SEG COVER              | (G2567172R0)               | (from B**1350)  | 1  |
|          |            |                          |                            |                 |    |

| ACCESSORIES (Standard) |            |                |          |   |
|------------------------|------------|----------------|----------|---|
| #                      | 5100011935 | OWNER'S MANUAL | JAPANESE | 1 |
| #                      | 5100011936 | OWNER'S MANUAL | ENGLISH  | 1 |

## Verifying the Version Number

- 1. Connect an AC adaptor (PSA series).
- **2.** Turn down all controls all the way counterclockwise (minimum).
- **3.** Hold down [WRITE] and [EXTREME] and insert a plug into the **INPUT** jack.

The power comes on, and after a dot is displayed for approximately two seconds, the version is displayed on the 7-segment LED display.

**4.** Press [EXIT] to transfer to the Test Mode.

## Data Backup and Restore Operations

Follow the steps described below to save patch and sound library data. Pedalcalibration settings cannot be saved.

### **Items Required**

- Computer (running Windows XP)
- USB cable
- MIDI sequencer program (SONAR series or the like)
- USB driver for the ME-25 (obtainable from http://www.roland.co.jp)

### Sending Data to the Computer

- 1. Use the USB cable to connect the ME-25 to the computer installed with the USB driver for the ME-25.
- 2. Turn down all controls all the way counterclockwise (minimum).
- **3.** Hold down [EXIT], [LEAD], and [EXTREME] and insert the plug into the **INPUT** jack.

The message **dU.** appears on the 7-segment LED display. The dot flashes while the ME-25 negotiates the connection to the computer. When the connection has been established, the dot stops flashing and stays lighted and the [CLEAN] LED lights up.

- **4.** Start the MIDI sequencer program on the computer and put the system in standby for receiving SysEx data.
- Press [WRITE]. Data transmission starts. During sending, the triangular LEDs to the left and right of the 7-segment LED display flash.
- **6.** When the triangular LEDs go dark, the SysEx data is saved in a file.

### **Receiving Data from the Computer**

- Use the USB cable to connect the ME-25 to the computer installed with the USB driver for the ME-25.
- 2. Start the ME-25 is the normal performance mode.
- **3.** Play the MIDI sequencer program on the computer to send the backed-up SysEx data.

When playback ends, the restore operation is complete.

\* No operation is required on the ME-25.

## Performing a Factory Reset

## NOTE

A Factory Reset in the User Mode (Owner's Manual p. 12) must not be executed on a user's ME-25 in your care. When executing the Factory Reset, be sure to follow the procedure described below. The ME-25 records the factoryreset history. Executing this in the User Mode overwrites the record left by the user.

- 1. Adjust all knobs to their minimum settings.
- Hold down [WRITE], [CLEAN], and [EXTREME] and insert the plug into the INPUT jack.
- When -- appears on the 7-segment LED display, press [EXIT] 16 times. The message FA appears on the 7-segment LED display.
- 4. Press [WRITE].

The message **FA** and dots appear on the 7-segment LED display.

Left dot: This indicates that a Factory Reset was executed when the unit was shipped from the factory.

- Right dot: This indicates that a Factory Reset has been executed by the user one or more times.
- \* This history cannot be reset.

Continue with execution of the Factory Reset. Follow the procedure shown below. To quit without executing the procedure, detach the plug from the **INPUT** jack to switch off the power.

#### **5.** Press [WRITE].

The triangular LEDs to the left and right of the 7-segment LED display flash.

**6.** Press [WRITE] a second time.

A Factory Reset is executed.

The display of 7-segment LED changes lighting to flashing. Keep the power from being switched off while the LEDs are flashing.

When the Factory Reset is finished, the message **Fn** appears on the 7-segment LED display.

 Detach the plug from the INPUT jack. The power is switched off.

## **Updating the System**

You use a computer-based MIDI sequencer or the like to play back update-use MIDI data, and carry out a system update on the ME-25 by receiving the sent MIDI data.

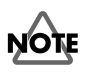

Performing a system update causes any patch data in the unit to be lost. Back up any necessary data in advance as described in **Data Backup and Restore Operations** (p. 11).

#### **Items Required**

- Computer (running Windows XP)
- USB cable
- Update-use MIDI data
- USB driver for the ME-25 (obtainable from http://www.roland.co.jp)
- UpdSMF (obtained via Service Net)

#### Procedure

- **1.** Use the USB cable to connect the ME-25 to the computer installed with the USB driver for the ME-25.
- 2. Turn down all controls all the way counterclockwise (minimum).
- **3.** Hold down [WRITE], [EXTREME], and [SUPER STACK] and insert the plug into the **INPUT** jack.

The message UP. appears on the 7-segment LED display.

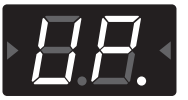

The dot flashes while the ME-25 negotiates the connection to the computer. When the connection has been established, the dot stops flashing and stays lighted.

- \* If the dot on the 7-segment LED display does not light up steadily, the connection has a problem. Verify that the driver is correctly installed and set up and that the USB cable is correctly connected.
- **4.** On the computer, start the program for sending MIDI data (UpdSMF) and send the update-use MIDI data.

During data receiving, the triangular LEDs to the left and right of the 7-segment LED display flash with different timing.

The update takes about 3 minutes.

When the update has ended, the message **Fn.** appears on the 7-segment LED display.

## Test Mode

#### **Items Required**

- Noise meter x 2
  - Oscilloscope x 1
  - Stabilized DC power supply x 1
  - Oscillator x 2
  - Powered monitor x 2
  - 47kΩ short plug (standard monaural) x 1
  - Tester x 1
  - Cables for connecting the items just described
  - Tool for switching the input to the INPUT jack (e.g., J-5 or the like)
  - AA batteries x 6
  - Computer (running Windows XP)
  - USB driver for the ME-25 (obtainable from http://www.roland.co.jp)
  - \* Install the USB driver into the computer in advance.

#### **Entering the Test Mode**

1. Refer to the figure below and connect the measuring equipment to connectors other than the **INPUT** jack.

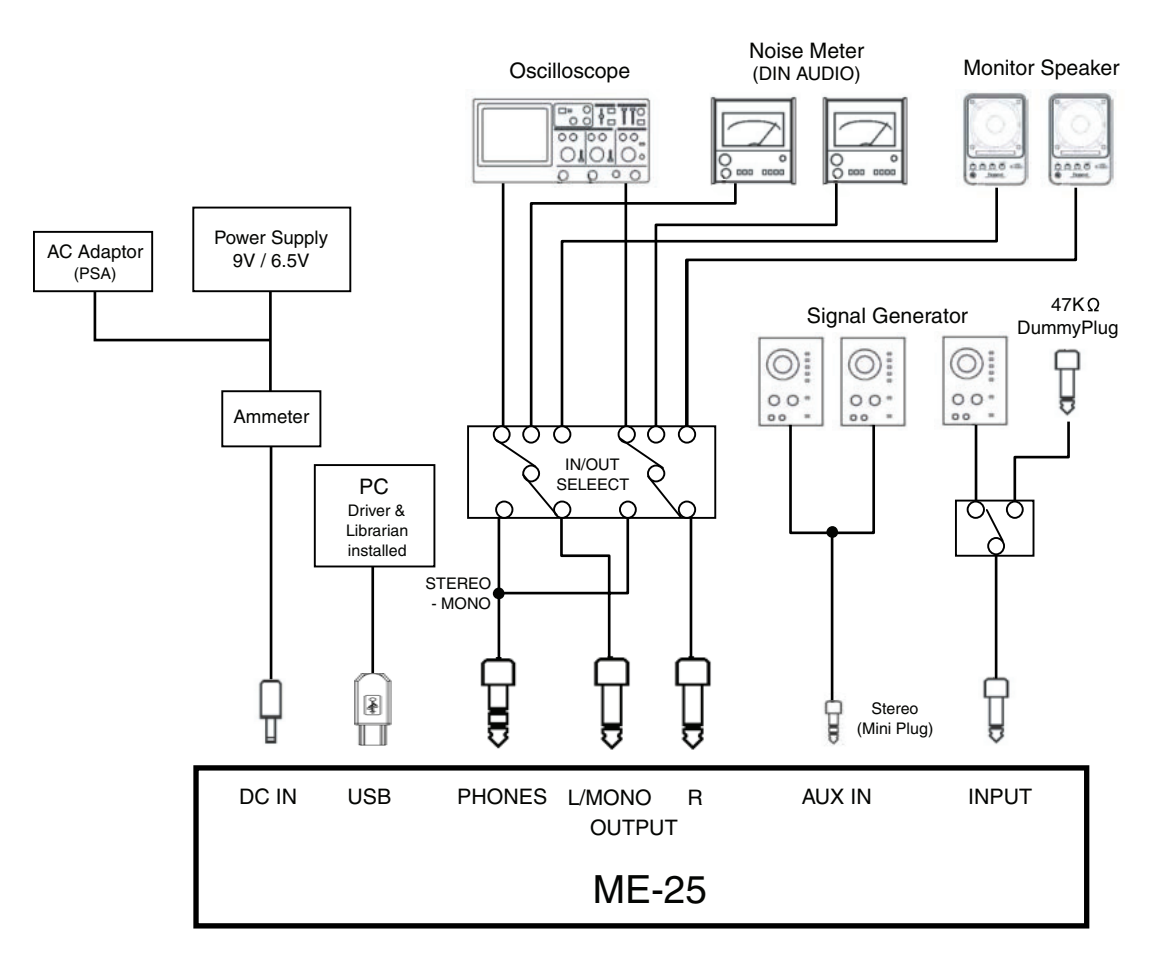

- 2. Turn down all controls all the way counterclockwise (minimum).
- \* The Test Mode does not start unless all controls have been turned all the way counterclockwise.
- 3. Hold down [WRITE] and [EXTREME] and insert a plug into the INPUT jack.
- \* Holding down [WRITE] and [CRUNCH] by mistake and inserting the plug enters the Test Mode for factory-default inspection. In many cases, execution proceeds unchanged for some time without this being noticed, but continuing in the Test Mode for factory-default inspection is impossible without special tools.

The power comes on, and after a dot is displayed for approximately two seconds, the version is displayed on the 7-segment LED display.

### **Quitting the Test Mode**

Detach the plug from the  $\ensuremath{\mathsf{INPUT}}$  jack, switch off the power.

## Skipping

- Press and hold down [CRUNCH] and [SUPER]. This quits the test item currently being executed.
- **2.** Press [EXIT] or [LEAD] to select the test item.
- **3.** Press [WRITE] to execute the test item.

## Test Items

- 1. Version Check and Device Check  $\left(p.\,14\right)$
- 2. Current-consumption Check, Voltage detection Check, and SW (Switch) and LED Check  $(p. \ 14)$
- 3. VR Check (p. 15)
- 4. EXP (Expression Pedal) VR Check and Calibration  $\left(p.\,15\right)$
- 5. D/A Check (p. 16)
- 6. A/D Check (p. 17)
- 7. Clip Check (p. 17)
- 8. Residual Noise Check (p. 17)
- 9. USB Check (p. 17)
- 10. Battery Operation Check (p. 17)

## 1. Version Check and Device Check

- **1.** Turn down all controls all the way counterclockwise (minimum).
- **2.** Hold down [WRITE] and [EXTREME] and insert a plug into the **INPUT** jack.

The power comes on, and after a dot is displayed for approximately two seconds, the version is displayed on the 7-segment LED display.

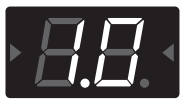

Checking of the internal devices is conducted until the triangular LEDs to the left and right of the 7-segment LED display lights up.

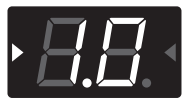

**3.** Press [EXIT] to move to the next test.

# 2. Current-consumption Check, Voltage detection Check, and SW (Switch) and LED Check

- **1.** Make sure that all LEDs light up.
- Measure the current consumption and verify that it is between 110 and 130 mA.
  - \* **The voltage-detection check** (steps **3** through **6** below) requires a stabilized power supply. If none is available, skip steps **3** through **6**.
- **3.** Set the voltage of the stabilized power supply to **6.5 V**.
- **4.** Verify that **bt** is displayed on the 7-segment LED display.

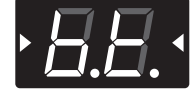

- **5.** Set the voltage of the stabilized power supply to **9.0 V**.
- **6.** Verify that the reading on the 7-segment LED display changes from **bt** to a fully illuminated state.
- **7.** Press the switches shown in the following chart in the sequence shown under No.

When you press each switch, verify that the corresponding LED in the chart goes dark.

Verify that a clicking sensation is felt when each switch is pressed.

| No. | Switch         | LED               |
|-----|----------------|-------------------|
| 1   | WRITE          | 7-segment LED - A |
| 2   | WRITE          | 7-segment LED - B |
| 3   | WRITE          | 7-segment LED - C |
| 4   | WRITE          | 7-segment LED - D |
| 5   | EXIT           | 7-segment LED - E |
| 6   | EXIT           | 7-segment LED - F |
| 7   | EXIT           | 7-segment LED - G |
| 8   | EXIT           | 7-segment LED - H |
| 9   | LEAD           | LEAD              |
| 10  | DRIVE          | DRIVE             |
| 11  | CLEAN          | CLEAN             |
| 12  | CRUNCH         | CRUNCH            |
| 13  | HEAVY          | HEAVY             |
| 14  | EXTREME        | EXTREME           |
| 15  | SUPER STACK    | SUPER STACK       |
| 16  | SUPER STACK    | PEDAL FX          |
| 17  | SOLO/TAP TEMPO | SOLO/TAP TEMPO    |
| 18  | MEMORY 🔺       | •                 |
| 19  | MEMORY 🔻       |                   |

#### 7-segment LED darkening sequence

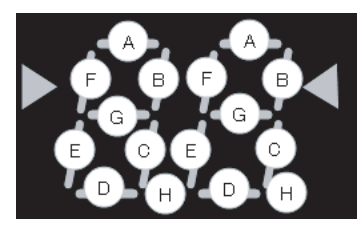

8. After all have gone dark, press [MEMORY ▼ ] to move to the next test.

## 3. VR Check

Operate the knobs shown in the following chart in the sequence shown under No. and verify the reading of the 7-segment LED display.

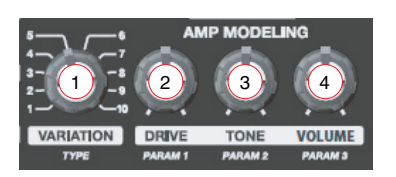

| No. | knob      | knob position and reading on the 7-segment LED display         |
|-----|-----------|----------------------------------------------------------------|
| 1   | VARIATION |                                                                |
|     |           | Verify that the 7-segment LED display changes with each click. |
| 2   | DRIVE     |                                                                |
| 3   | TONE      |                                                                |
| 4   | VOLUME    |                                                                |

When all of four knobs have been checked, test program advances to the next item automatically.

### 4. EXP (Expression Pedal) VR Check and Calibration

**1.** The 7-segment LED display shows **Pd**, then **UP** appears.

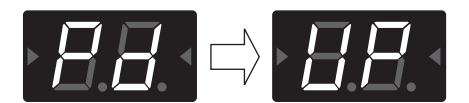

 Depress the heel side of the expression pedal all the way and press [WRITE]. The message dn appears on the 7-segment LED display.

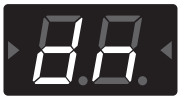

- Depress the toe side of the expression pedal all the way and press [WRITE]. The message 5 appears on the 7-segment LED display.
- \* This **5** is the sensitivity of the expression-pedal switch. It is set to **5** by default.
- 4. Depress the toe side of the expression pedal more forcefully and verify that the **PEDAL FX** LED lights up.
- 5. Again depress the toe side of the expression pedal forcefully and verify that the **PEDAL FX** LED goes dark.
- **6.** Press [EXIT] to move to the next test.

#### The Reading Shown on the 7-segment LED Display

When **UP** is shown, dots are also displayed at the same time.

- Left dot: This indicates that calibration was executed when the unit was shipped from the factory. Right dot: This indicates that calibration has been executed one or more times by the user or a service technician since the unit was shipped from the factory.
- \* This calibration record cannot be reset.

The ME-25 records the expression-pedal calibration history. Executing this in the User Mode (Owner's Manual p. 12) overwrites the calibration record left by the user.

If the pedal operates in an unexpected way, examining the calibration history may allow determination of a problem in the factory-default calibration or in calibration performed by the user.

### 5. D/A Check

- 1. Insert plugs into the **OUTPUT L/MONO**, **R** and **PHONES** jacks.
- \* Correct waveforms are not displayed unless all connections are made to the OUTPUT L/MONO, R and PHONES jacks. Be sure shielded cords or jack adapter plugs are inserted.
- 2. On the oscilloscope, set Channel 1 to 0.5 V/div, Channel 2 to 0.5 V/div, and Time to 1.0 ms/div.
- **3.** Input the **PHONES** output to the oscilloscope.
- **4.** Verify that **dA** appears on the 7-segment LED display and that both the triangular LEDs to the left and right of the 7-segment LED display light up.

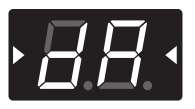

5. Verify that the **PHONES** output value is between **850** and **930 mVp-p**.

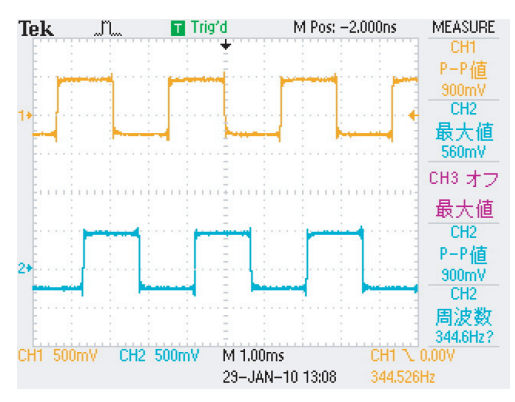

**6.** Press [EXIT] and verify that the triangular LEDs to the left and right of the 7-segment LED display go dark.

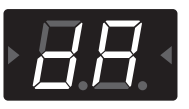

- On the oscilloscope, set Channel 1 to 0.1 V/div, Channel 2 to 0.1 V/div, and Time to 1.0 ms/div.
- $\textbf{8.} \quad \text{Verify that the output value from the$ **PHONES**is**180 mVp-p** $or less. }$

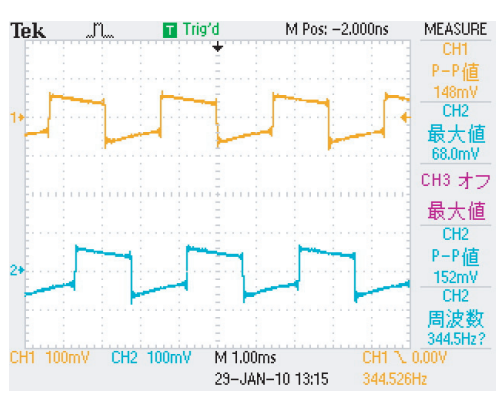

- **9.** Change the input to the oscilloscope from **PHONES** to **OUTPUT L**, **R**.
- On the oscilloscope, set Channel 1 to 0.5 V/div, Channel 2 to 0.5 V/div, and Time to 1.0 ms/div.

**11.** Verify that nothing is output from the **OUTPUT L**, **R**.

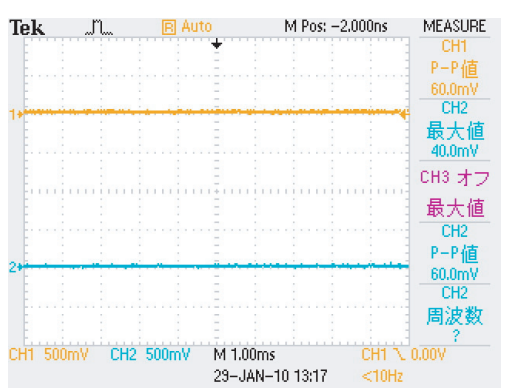

- **12.** Press [EXIT] and verify that the triangular LEDs to the left and right of the 7-segment LED display light up again.
- Verify that the OUTPUT L, R output values are between 850 and 930 mVp-p.

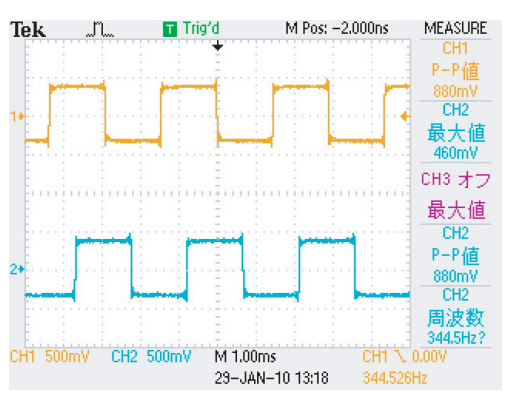

 Detach the plug from OUTPUT R jack. Verify that the OUTPUT L waveform changes as shown below.

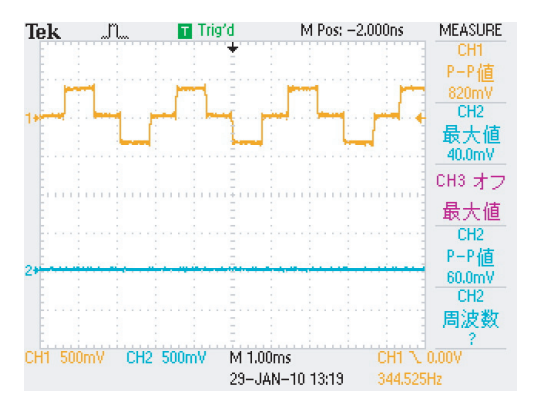

**15.** Insert the plug into **OUTPUT R** jack and detach the plug from the **PHONES** jack.

Verify that the **OUTPUT L**, **R** waveforms change as shown below.

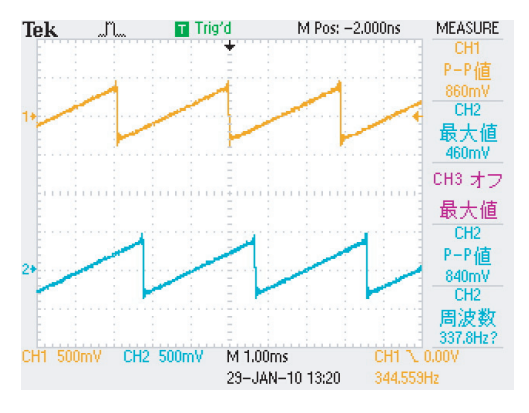

**16.** Press [EXIT] to move to the next test.

### 6. A/D Check

**1.** Verify that **Ad** is shown on the 7-segment LED display.

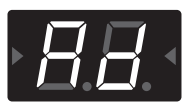

- 2. On the oscilloscope, set Channel 1 to 0.5 V/div, Channel 2 to 0.5 V/div, and Time to 1.0 ms/div.
- **3.** On the oscillator, make the settings for output of **200 Hz**, **50 mVp-p**, and a **rectangular wave**, and input this to **INPUT**.
- Verify that the OUTPUT L, R output values are between 900 and 1,000 mVp-p.

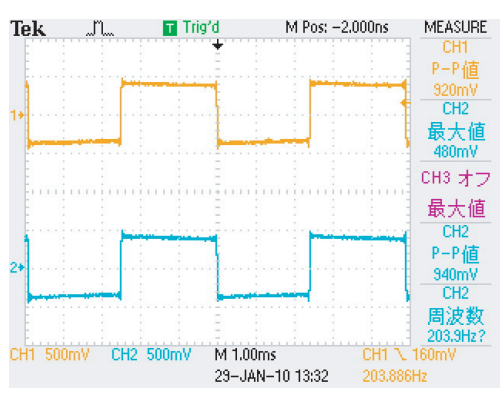

- **5.** Change the input to **INPUT** from the oscillator to a  $47k\Omega$  dummy resistor.
- 6. On the oscilloscope, set Channel 1 to 0.2 V/div, Channel 2 to 0.2 V/div, and Time to 1.0 ms/div.
- On the oscillator, make the settings for output of 200 Hz, 200 mVp-p, and a rectangular wave, and input this to AUX INPUT.

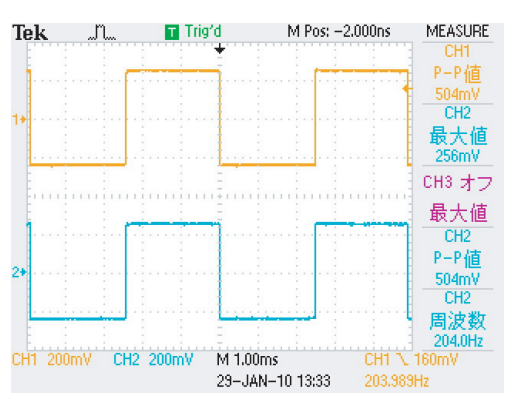

- Detach the plug from AUX IN jack, connect the monitor speakers to OUTPUT L, R, and verify that no sound is heard.
- **10.** Verify that no abnormal noise is heard even when vibration is applied.
- **11.** Press [EXIT] to move to the next test.

## 7. Clip Check

**1.** Verify that **A.d.** is shown on the 7-segment LED display.

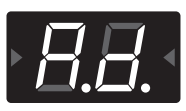

- **2.** Change the input to **INPUT** from the  $47k\Omega$  dummy resistor to the oscillator.
- **3.** On the oscilloscope, set **Channel 1 to 2.0 V/div**, **Channel 2 to 2.0 V/div**, and **Time to 1.0 ms/div**.

- On the oscillator, make the settings for output of 200 Hz, 4.0 Vp-p, and a sine wave, and input this to INPUT.
- **5.** Verify that the **OUTPUT L**, **R** waveforms are not clipped.

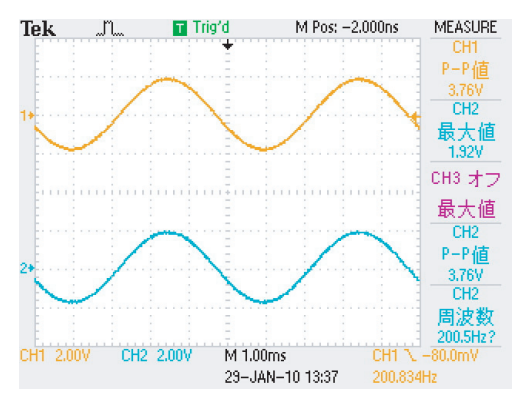

**6.** Press [EXIT] to move to the next test.

### 8. Residual Noise Check

**1.** Verify that **AF** is shown on the 7-segment LED display.

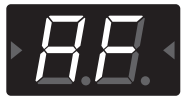

- **2.** Change the input to **INPUT** from the oscillator to the 47kΩ dummy resistor.
- Verify that the noise levels for OUTPUT L, R and PHONES L, R are -88 dBu (DIN audio) or less, or -91 dBu (JIS-A) or less.
- Press [EXIT].
   The message **Fn** appears on the 7-segment LED display, and testing ends.

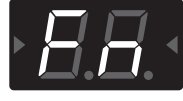

5. Detach the plug from INPUT Jack to switch off the power.

### 9. USB Check

- **1.** Connect the ME-25 and the computer using a USB cable.
- Start the ME-25 in the normal operation mode and verify that the computer detects the ME-25.
   From the Start menu, select Settings, then Control Panel, then Sounds and Audio Devices. At the Audio tab, make sure the ME-25 can be selected.

#### 10. Battery Operation Check

- **1.** Detach the connected AC adaptor.
- **2.** Insert batteries into the battery compartment, then insert a plug into **INPUT** jack to switch on the power.
- Verify that the 7-segment LED display lights up. If normal operation can be verified, the test results are considered to be OK (passed).
  - \* If the 7-segment LED display is dark, check the battery voltage.

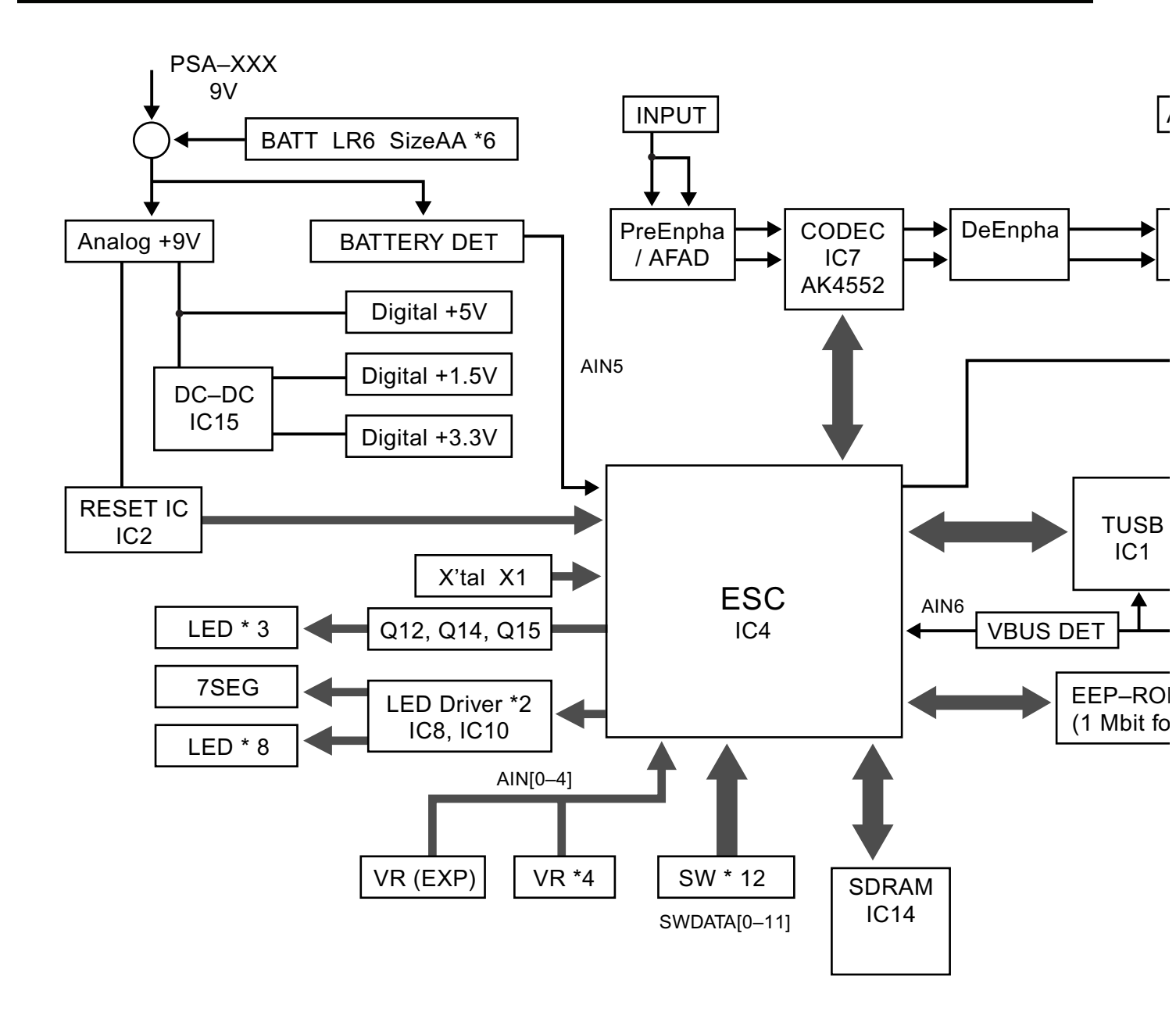

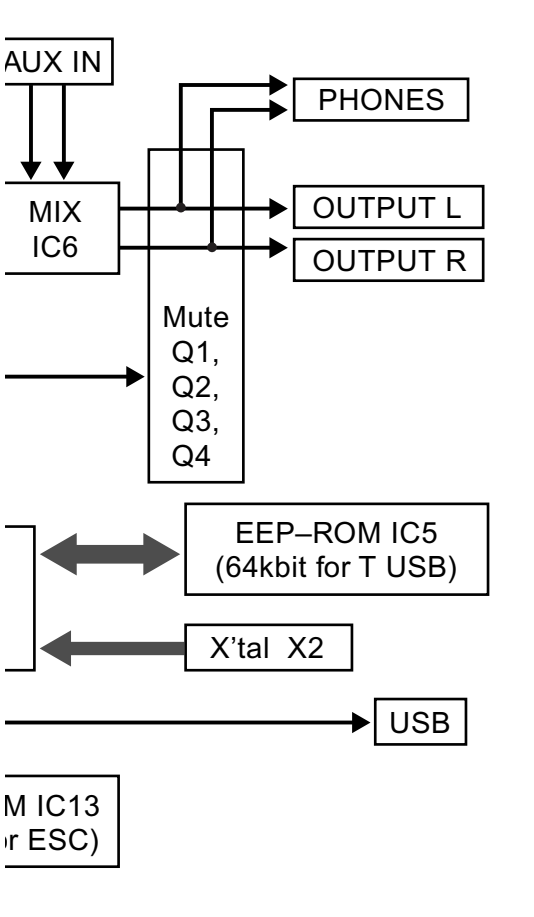

## Circuit Board (Main Board)

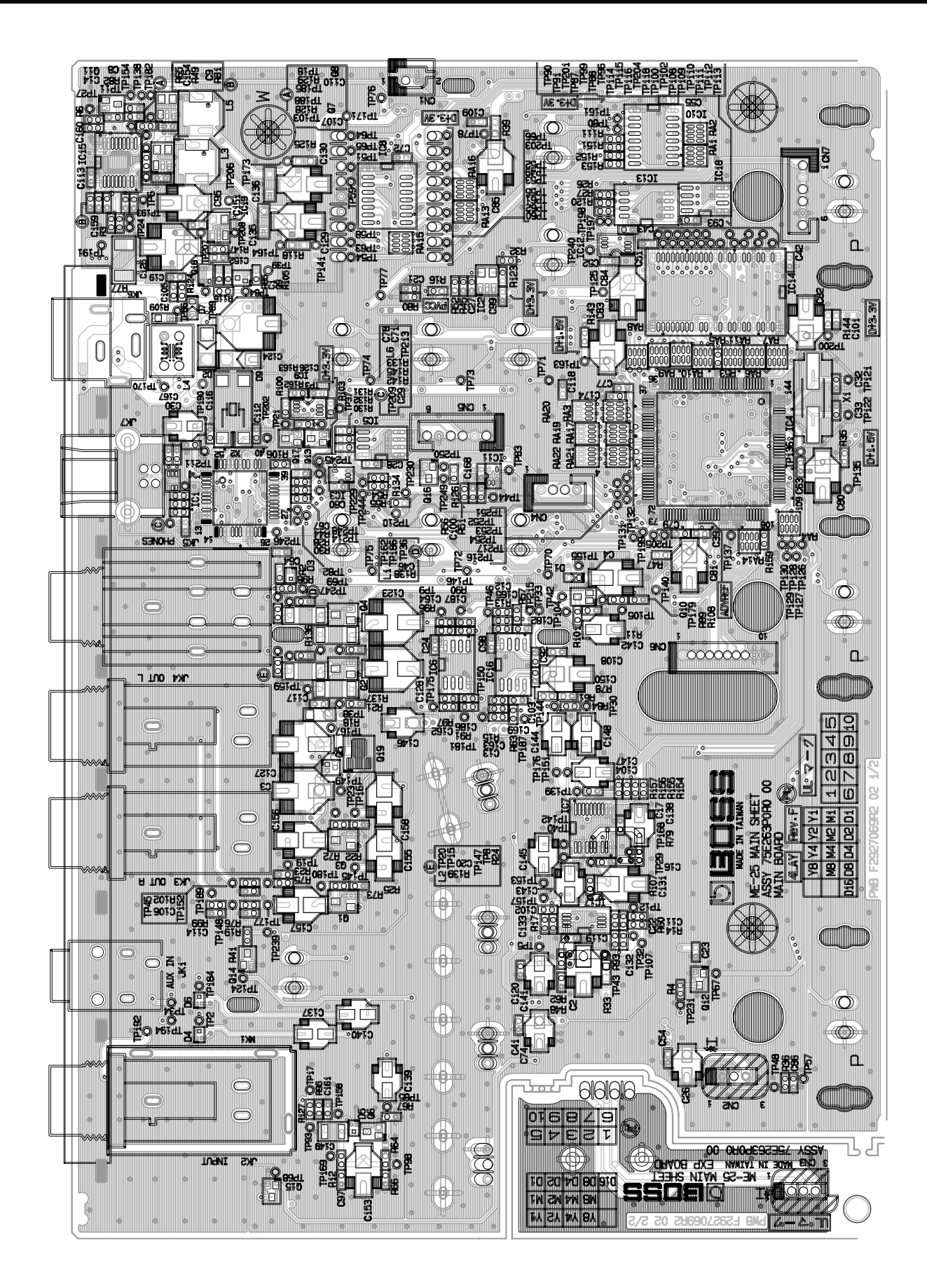

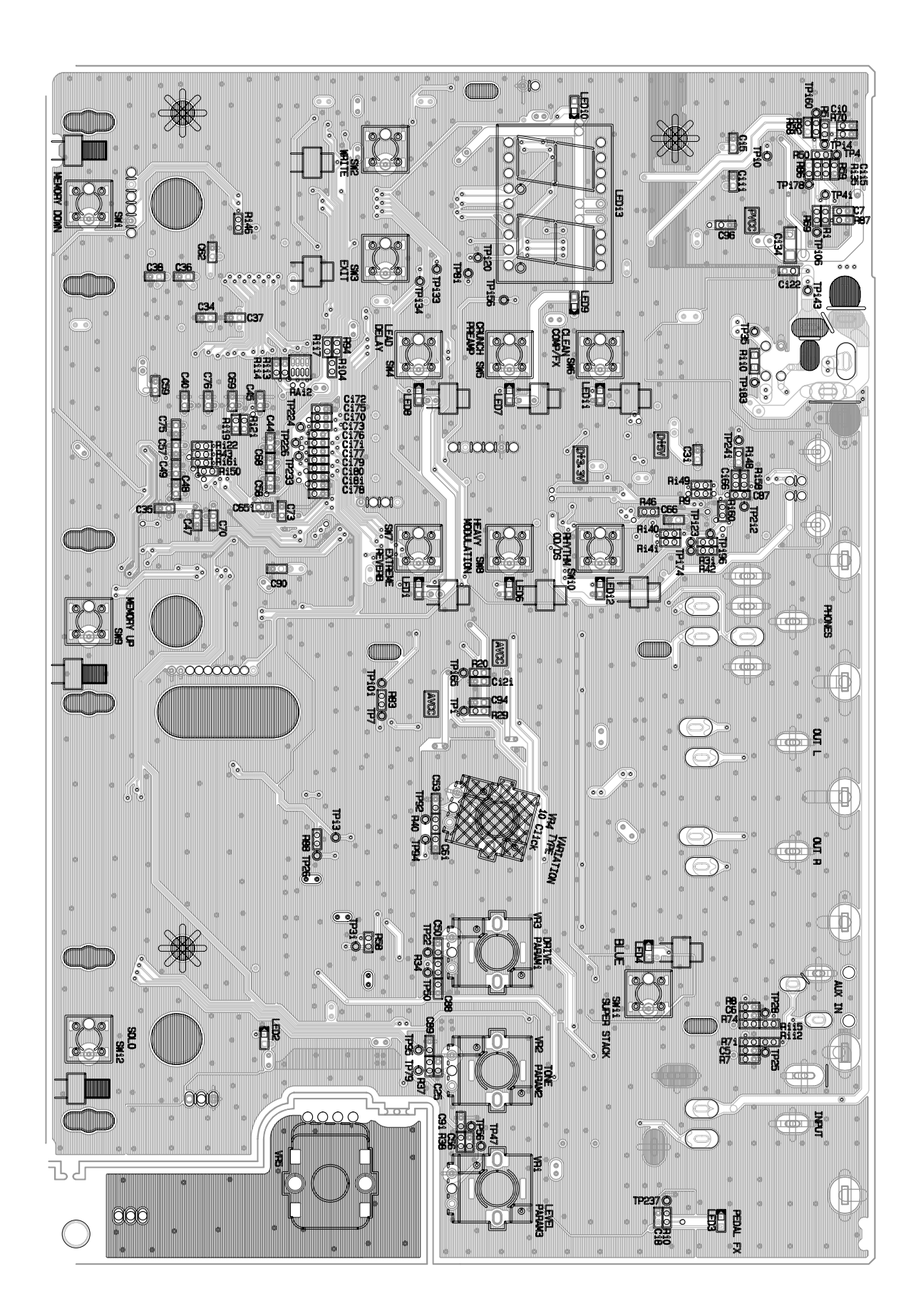

## Circuit Diagram (Main Board: Analog)

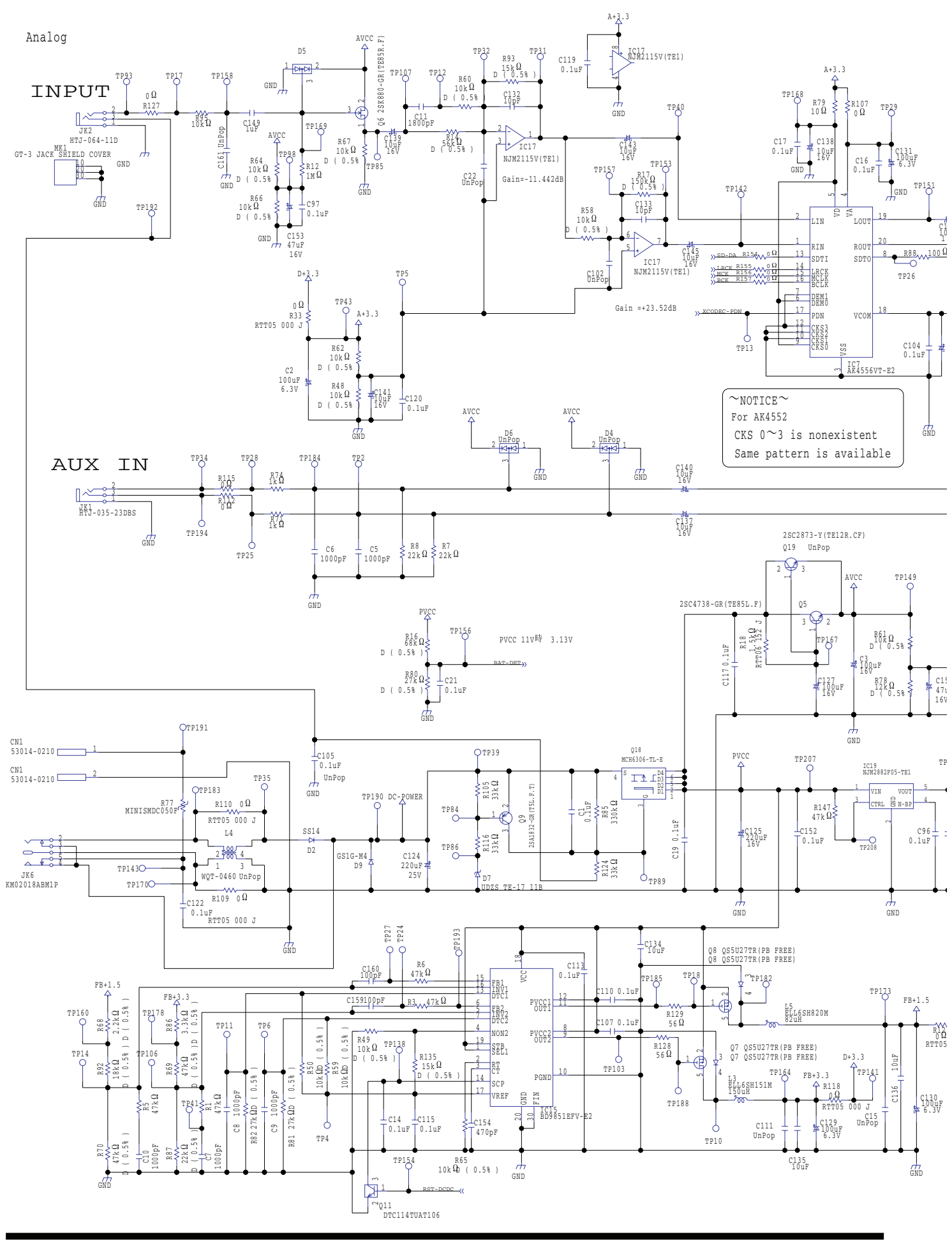

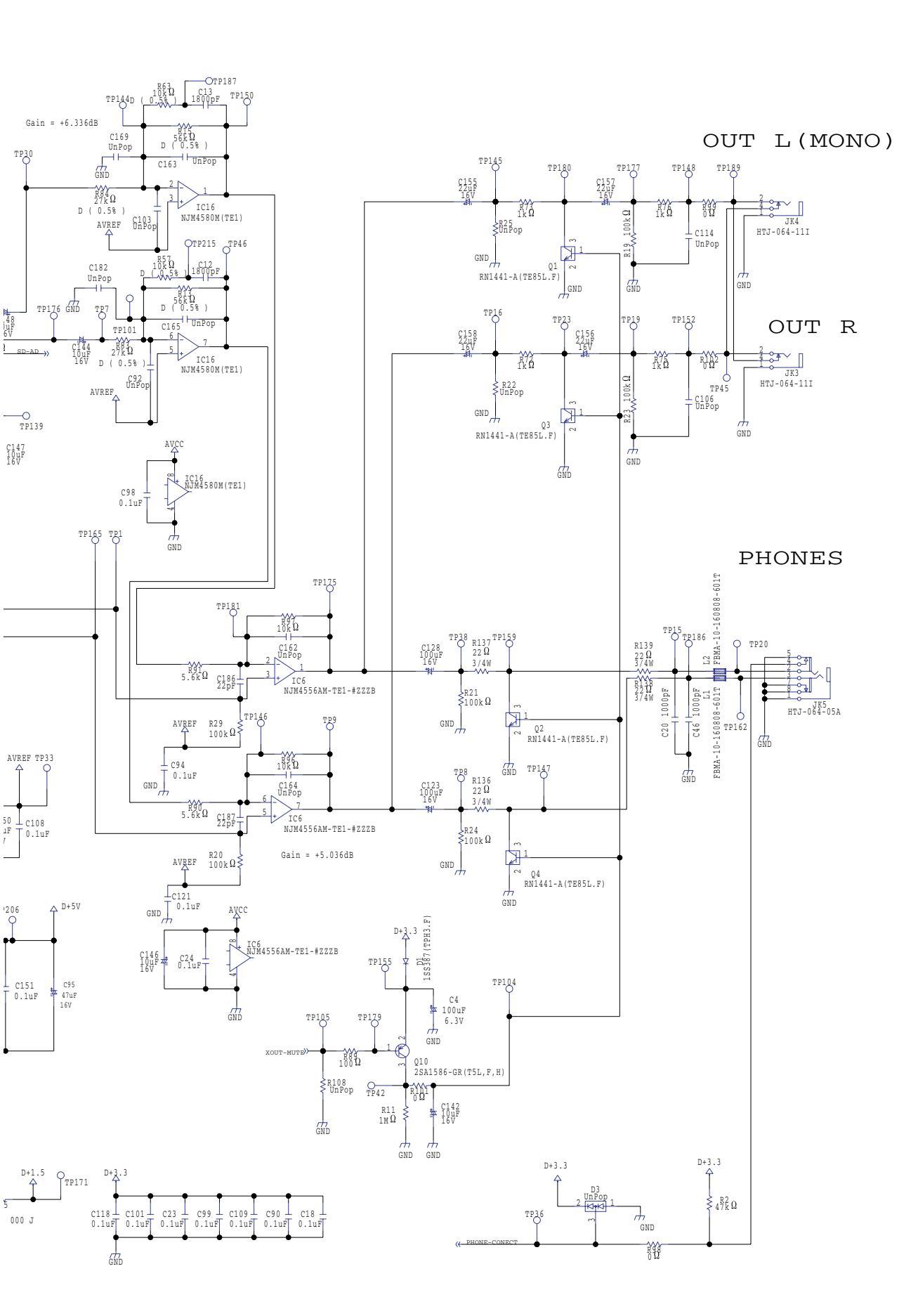

## Circuit Diagram (Main Board: Digital)

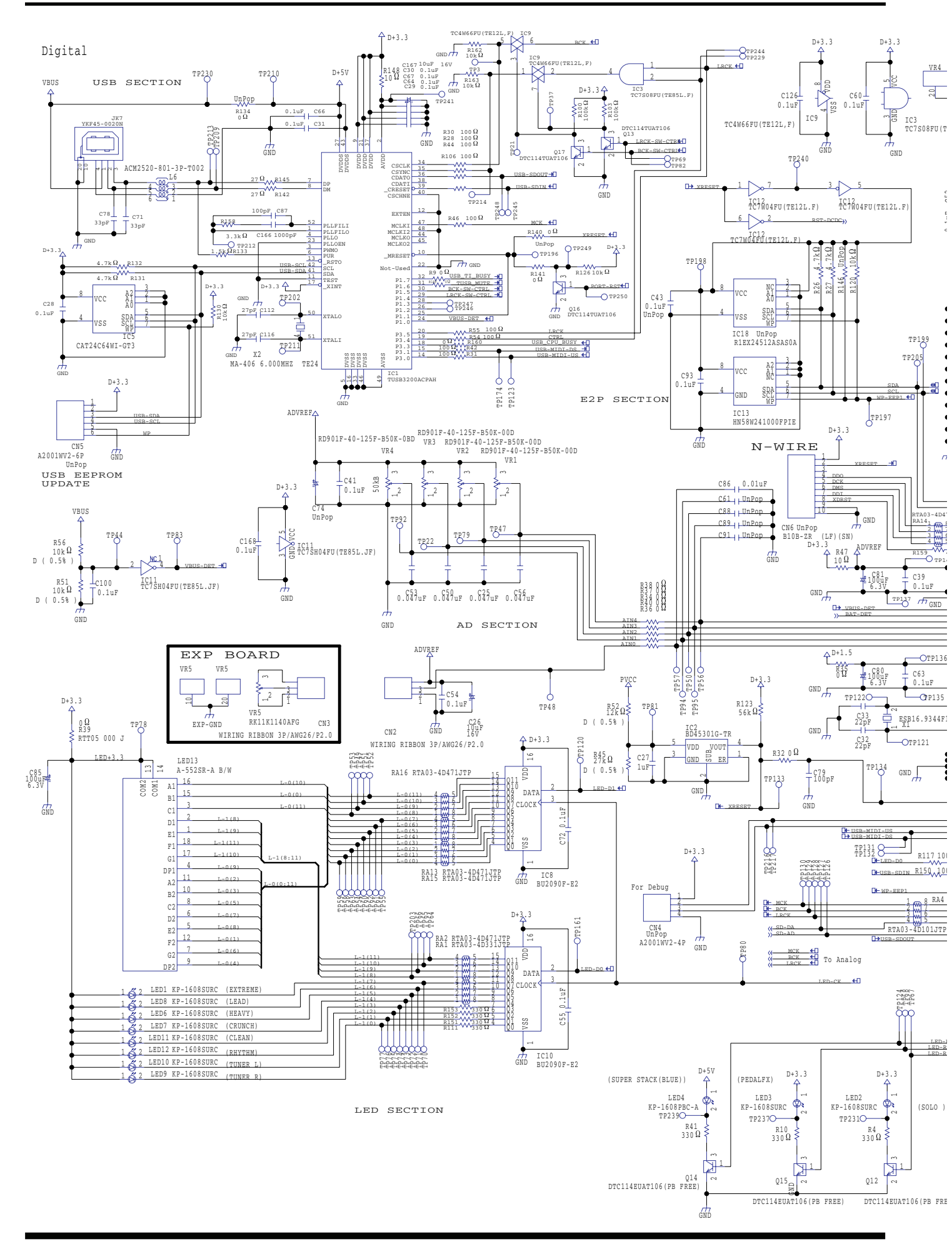

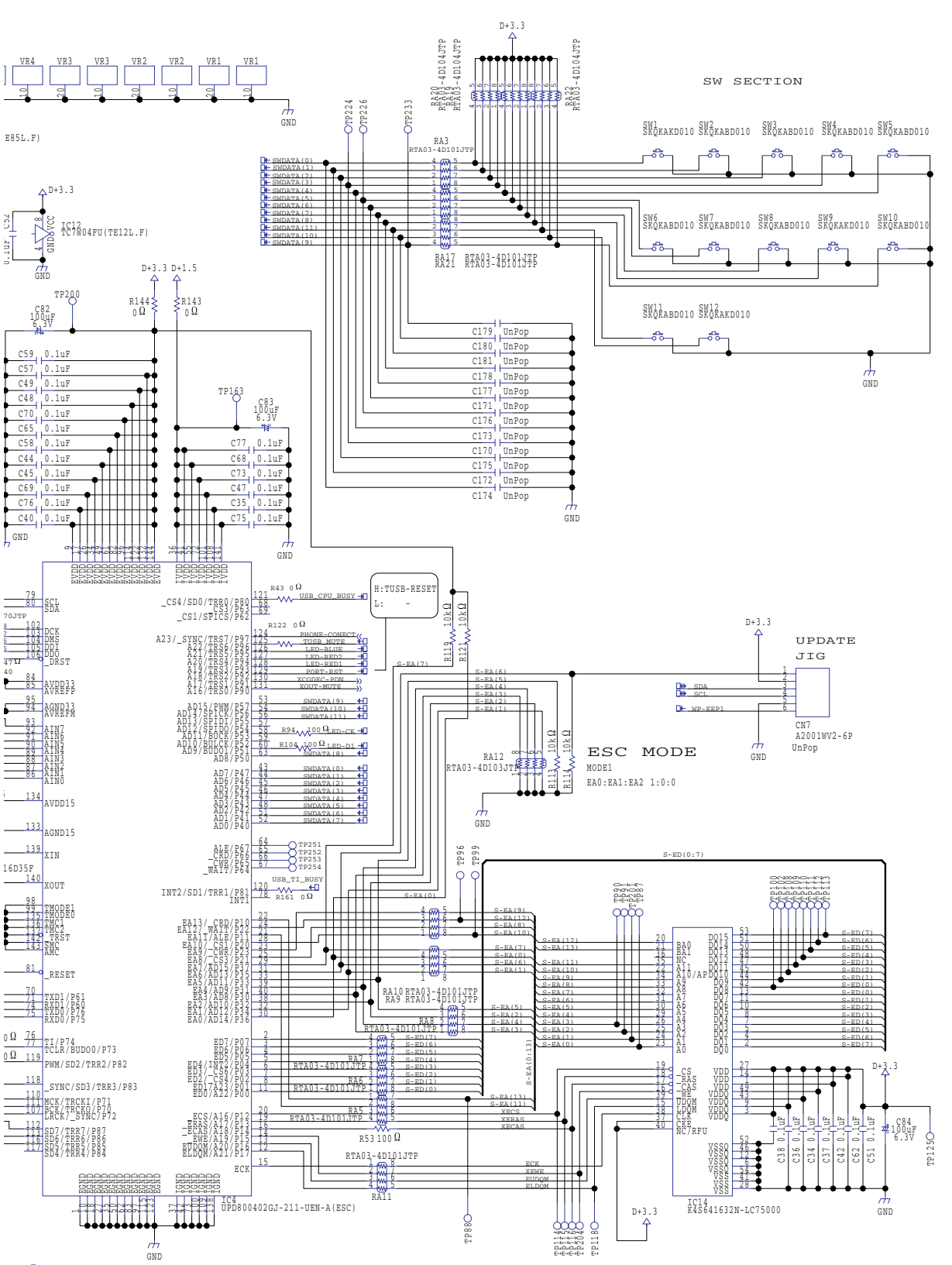

(E)